### Prestigio P3192W Monitor LCD Uputstvo za upotrebu

# Sadržaj

1

| S | UPOZORENJE                                 | 2      |
|---|--------------------------------------------|--------|
| പ | ZA VAŠU BEZBEDNOST                         | 2      |
|   | UVOD                                       | 3      |
|   | KARAKTERISTIKE                             | 3      |
|   | SPECIJALNE NAPOMENE O LCD MONITORIMA       | 3      |
|   | RASPAKIVANJE I PROVERA SADRŽAJA PAKOVANJA  | 4      |
|   | ČIŠĆENJE                                   | 5      |
|   | KAKO DA KORISTITE MONITOR                  | 6      |
|   | PODRŽANO VREME                             | 7      |
|   | KAKO KORISTITI OSD(ON SCREEN DISPLAY)      | 8      |
|   | OSD OPERATIVNA TABELA                      | 11     |
|   | DA PODESITE UGAO POSMATRANJA               | 13     |
|   | MENADŽMENT NAPAJANJA                       | 13     |
|   | PROBLEMI PRI UPOTREBI                      | 14     |
|   | IZJAVA O USAGLAŠENOSTI SA BEZBEDNOSNIM PRA | VILIMA |
|   | ••••••                                     | 15     |
|   | CE IZJAVA USAGLAŠENOSTI                    | 15     |

UPOZORENJE: Nemojte koristiti LCD monitor ukoliko nemate spcificiranu vrstu napajanja. Upotreba neadekvatne voltaže može dovesti do problema u radu ili uzrokovati električni udar.

## Za vašu bezbednost

- **BEZBEDN** temperature čuvanja i upotrebe LCD monitora je u rangu od 0°C do +40°C.
- NEMOJTE instalirat i monitor na mestima gde iznenadne izmene temperature mogu nastupiti ili, vlaga, dim ili prašina mogu prodreti u uređaj jer ovo možu prouzrokovati požar ili električni udar i oštećenja.
- POSTAVITE monitor na minimalno 4" (ili 10 cm) udaljenosti od zida koji može blokirati ventilacione otvore i uzrokovati požar.
- LOŠI VREMENSKI USLOVI
   Preporučljivo je da ne koristite monitor tokom teških grmljavina jer iznenadne oscilacije napajanja mogu dovesti do problema u radu. Nemojte dodirivati utičnicu tokom ovakvih uslova jer to može dovesti do električnog udara..
- ZAŠTITITE i PRAVILNO KORISITITE KABL
   Nemojte vući ili presavijati kabl napajanja i signalni kabl, ili postavljati teške objekte na kablove. Ukoliko se kablovi oštete to može dovesti do požara ili električnog udara.
- DISKONEKTUJTE KABLOVE KADA POMERATE MONITOR

Kada pomerate monitor uvek isključite monitor, diskonektujte signlani kabl. Ukoliko kablovi nisu pravilno diskonektovani tokom pomeranja monitora, može doći do požara ili električnog udara.

 PREKINITE SA RADOM UKOLIKO PRIMETITE NEKU OD NIŽE NAVEDENIH NEPRAVILNOSTI

Ukoliko primetite bilo koju nepravilnost poput čudne buke, dima ili mirisa, isključite monitor i kontaktirajte dilera ili najbliži servisni centar za pomoć.

- NEMOJTE UPOTREBLJAVATI MONITOR U BLIZINI VODE
   Upotreba monitora u neposrednoj blizini vode gde tečnost može biti prosuta po monitoru može dovesti do požara ili električnog udara.
- NEMOJTE POSTAVLJATI STRANE PREDMETE UNUTAR MONITORA
   Ovo može dovesti do požara, električnog udara ili oštećenja pri radu monitora.
- Ukoliko ste prosuli neku tečnost poput vode na monitor priliom čišćenja, iskljčite kabl napajanja istog trenutka i kontaktirajte dilera ili najbliži servis centar. Osigurajte da Vam ruke uvek budu suve kada vršite diskonekciju kablova.

PRESTIGIO P3192W

2

SOS

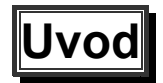

SCG

Oštra i svetla slika teksta i grafike su upravo ono što ćete pronaći kod LCD color monitora. Oni obezbeđuju maksimalnu rezoluciju od 1440x900pixela sa display-om oslobođenog treperenja i brzino osveženja ekrana do 60. Nudi svetlu i oštru sliku bez emisije zračenja i rizika kojima su skloni CRT monitori.

### Karakteristike

Podrška WXGA+ rezolucia od 1440x900 pixela
Sa LVDS (Low Voltage Differential Signaling) interface
Širok ugao posmatranja
Širok nagibni ugao
VESA DPMS-usaglašenost uštede energije: automatsko gašenje napajanja nakon neaktivnosti monitora u definisanom vremenskom intervalu
Power Build-in
Automatski set-up displaya
Windows 95/98/2000/XP Plug & Play usaglašenost
Višefunkconalni OSD Interface
Plug & Play: Usaglašenost sa VESA standardima i podrška DDC2B/DDC-CI spec.

### Specijalne napomene o LCD monitorima

Niže navedene pojave su normalne pri radu LCD monitora i ne uslovaljavaju probleme

- Prilikom prve upotrebe LCD monitora, ukoliko se slika ne uklapa u oblast ekrana, to je zbog tipa kompjtera u upotrebi. Uovo slučaju, podesite poziciju slike do pravilne pozcije. (Pogledaje OSD Operativnu tabelu)
- Ekran može trepereti tokom inicijalne upotrebe. Isključite napajanje a zatim ponovo uključite računar i treperenje bi trebalo da nestane.
- Korisnici mogu da primate neujednačenu osvetljenost na ekranu u zavisnosti od desktop modela koji koriste. To je normalno da LCD monitori pokažu takvu neujednačenost.
- Ukoliko ekran postane crn, treperi ili neće da se upali, kontaktirajte dilera ili najbliži servis centar za zaMENI pozadinskog svet.a Nemojte pokušavati da zaMENI izvršite samostalno

PRESTIGIO P3192W

## <u>Raspakivanje i provera sadržaja pakovanja</u> 1. Pre nego što raspakujete svoj LCD Monitor, pripremite stabilnu, ravnu i čistu

površinu u blizini zidne utičnice za vaš LCD monitor.

2. Postavite kutju LCD Monitora u uspravan položaj i otvorite sa sa gornje strane kutiju.

### ✤ Oprema

| Slika | Naziv                            | Dužina | Količina          |
|-------|----------------------------------|--------|-------------------|
|       | Kabl napajanja                   | 1.5m   | 1 kom             |
|       | VGA kabl                         | 1.8m   | 1 kom             |
| S     | Audio kabl<br>(Audio Model samo) | 1.8m   | 1 kom             |
| S     | DVI-D kabl<br>(Dual Model samo)  | 1.8m   | 1 kom<br>(option) |
|       | Uputstvo za upotrebu             |        | 1 kom             |
|       | Garantni list                    |        | 1kom              |

PRESTIGIO P3192W

4

SCG

#### ✤ Mapa povezivanja

| c | ^ |
|---|---|
| č | 5 |
| G | ה |

| Audio in     | Povežite sa Audio kabloom.( Audio Model samo) |  |  |
|--------------|-----------------------------------------------|--|--|
| VGA konektor | Povežite sa VGA kablom.                       |  |  |
| S Napajanje  | Povežite na AC zidnu utičnicu.                |  |  |
| DVI konektor | Povežite sa DVI kablom (Dual Model samo)      |  |  |

### <u>Čišćenje</u>

#### OPREZ

- Iz bezbednostnih razloga, isključite napajanje i monitor pre čišćenja.
- Nikada nemojte koristiti sledeća sredstva za čišćenje LCD monitora. Ovako jaka hemijska sredstva mogu da oštete kućište i LCD ekran Rastvarač u spreju, benzene, vosak, abrazivna sredstva za čišćenje, kiseline ili alkaline rastvarače.

#### Kućište

 Uklonite prljavštinu sa neznatno nakvašenom tkaninom i blagim deterdžentom. Zatim obrišite kućište mekanom, suvom tkaninom. Čišćenje proizvoda sa gumenim sredstvima ili plastičnim u dužem vremenskom periodu mogu dovesti do deformacija ili gubitka boje kućišta.

#### LCD

5

 Periodično čišćenje sa suvom i mekom tkaninom se preporučuje. Nemojte dodirivati ili brisati ekran čvrstim predmetima. Nemojte koristiti tkaninu za čišćenje ekrana. To može oštetiti LCD ekran.

## Kako koristiti monitor

Korisnici mogu podesiti sliku na željenu osvetljenost i oštrinu praćenjem sledećih Sinstrukcija.

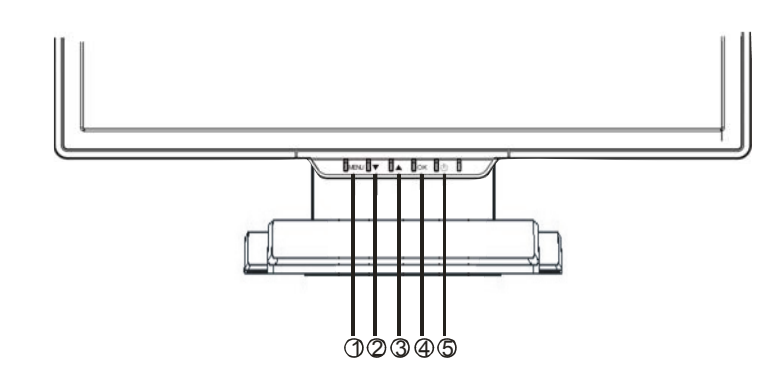

|   | Tasteri               | Funkcije                                                                                                    |
|---|-----------------------|----------------------------------------------------------------------------------------------------|
| 0 | MENI                  | Za pristup u glavni meni<br>Ulazak u opcioni ili pod meni                                                       |
| 0 | ▼                     | Kretanje suprotno pravcu skazaljke na satu u OSD meniju<br>Decreases function setting level                     |
| 8 | ▲                     | Kretanje u OSD meniju u pravcu skazaljke na satu<br>Povećava nivo funkcija                                      |
| • | ок                    | Auto konfiguracija: Automatsko podešavanje sata, faze i<br>pozcije do optimalnog nivoa<br>Izlazak iz OSD Menija |
| 6 | Prekidač<br>napajanja | Napajanje monitora UKLJ/ISKLJ<br>Zeleno – Normalan rad<br>Žuto – menadžment uštede energije                     |

PRESTIGIO P3192W

### Podrška regulisanja vremena

SCG

| Standard  |       | Rezolucija Horizontalna frekvencija |           | Vertikalna<br>frekvencija |
|-----------|-------|-------------------------------------|-----------|---------------------------|
|           |       |                                     | 31.5 KHz  | 60 Hz                     |
|           | VGA   | 640 x 480                           | 37.5 KHz  | 75 Hz                     |
|           |       |                                     | 37.9KHz   | 72Hz                      |
|           |       | 720 x 400                           | 31.5 KHz  | 70.1 Hz                   |
|           |       | 800 x 600                           | 35.2 KHz  | 56.3 Hz                   |
|           |       |                                     | 37.9 KHz  | 60.3 Hz                   |
|           | SVGA  |                                     | 46.9 KHz  | 75.0 Hz                   |
| VESA      |       |                                     | 48.1 KHz  | 72.0 Hz                   |
| VESA      | XGA   | 1024 x 768                          | 48.4 KHz  | 60.0 Hz                   |
|           |       |                                     | 56.5 KHz  | 70.1 Hz                   |
|           |       |                                     | 60.0 KHz  | 75.0 Hz                   |
|           | SXGA  | 1280 v 1024                         | 63.98 KHz | 60.02 Hz                  |
|           |       | 1200 x 1024                         | 79.97 KHz | 75.02 Hz                  |
|           |       | 1280x800                            | 49.6 KHz  | 60 Hz                     |
|           |       |                                     | 62.6 KHz  | 75 Hz                     |
|           | WXGA+ | 1440 x 900                          | 55.94KHz  | 59.89Hz                   |
|           |       | 640 x 480                           | 35.0 KHz  | 66.7 Hz                   |
| Macintosh | VGA   | 832 x 624                           | 49.7 KHz  | 74.6 Hz                   |

PRESTIGIO P3192W

### Kako koristiti OSD (On Screen Display)

#### Struktura OSD menija

OSD funkcije dozvoljavaju korisnicima da jednostavno podese prikaz na željeni nivo kvaliteta. OSD meni uključuje glavni meni, pod meni i napredna podešavanja, kao još jedan pod meni za temperature boje.

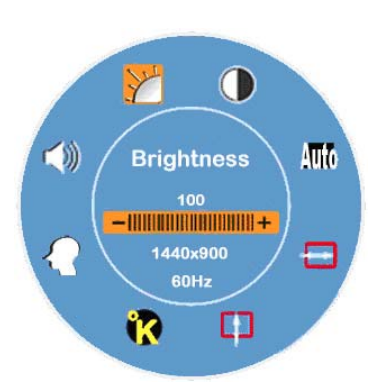

#### Glavni Meni

Pritisnite MENI taster da pozovete OSD Glavni meni koji korisnicima dozvoljava podešavanje vrednosti sl. parametara "OSVETLJENOST", "KONTRAST", "H-POZICIJA", "V-POZICIJA", "BOJA TEMPERATURE", i "JAČINA" klikom na "▼" ili "▲ " taster. (Pogledajte OSD radnu tabelu)

### NAPREDNA PODEŠAVANJA

#### Nakon pojavljivanja glavnog menija

- Pritisnite ▼ Or ▲ taster da slektujete napredna pode[avanja i da ih obeležite. Zatim kliknite na MENI taster da bi se sub-MENI pojavio id a bi nastavili sa podešavanjem pojedinačne stavke (Pogledajte OSD Operativnu tabelu)
- Nakon podešavanja pritisnite **OK** za izlazak iz sub-MENIJA
- Pritisnite ▼ ili ▲ taster da selektujete stavku koju bi trebalo podesiti iliPritisnite OK ponovo za izlazak iz glavnog menija
- Pritisnite **RESET** da podesite sva podešavanja iv ratite ih na fabričke vrednosti.

PRESTIGIO P3192W

### TEMPERATURA BOJE

#### \_\_Nakon pojavljivanja glavnog menija

- Pritisnite V ili A taster da selektujete i označite opciju Color Temperature
- Zatim kliknite na **MENI** taster da se pojavi sub-MENI kako biste nastavili
- podešavanja svake stavke (**Pogledajte OSD Operativnu tabelu**) Nakon podešavanja pritisnite **OK** za izlazak iz sub-MENIJA
- Pritisnite ▼ III ▲ taster da selektujete stavku koju je potrebno podesiti ili pritisnite OK ponovo za izlazak iz glavnog menija

#### Hot Tasteri

#### Podešavanje jačine zvuka ( Audio Model samo)

- Pritisnite ▲ taster, interface za podešavanje jačine zvuka će se pojaviti.
   Zatim kliknite na ▼ ili ▲ tastere, jačina zvuka će se jednostavno podeisti(▲ za povećanje nivoa, ▼ za smanjenje nivoa)
- Pritisnite **OK** za izlazak prozora za podešavanje jačine ili će prozor automatski nestati sam nakon nekoliko sekundi.

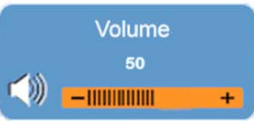

#### Mute/Un-mute( Audio Model samo)

- Pritisnite ▼ taster, Mute funkcija će se aktivirati, i odgovarajuće upozorenje će se pojaviti. Zatim pPritisnite ▼ ili ▲ taster ponovo, Un-Mute funkcija će se aktivirati, i slika koja to pokazuje će se pojaviti.
- Pritisnite OK za izlazak iz Mute funkcije ili će prozor sam nestati nakon nekoliko sekundi.

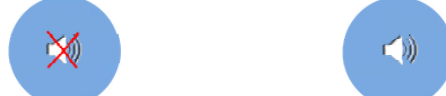

## Auto Konfiguracija(Onemogućena u DVI Modu) Dritignita OK Auto Configura funkcija ća biti izvrži

Pritisnite OK, Auto Configure funkcija će biti izvršena, i sistem će biti postavljen u optimalne uslove nakon izvršenja, zatim će prozor nestati automatski nakon nekoliko sekundi.

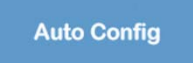

PRESTIGIO P3192W

SCG

- Input Signal se menje između analognog i digitalnog( Dual Model samo)
   Dok je analogni signal "uključen"
- Pritisnite obah ▼ i ▲ tastera istovremeno, i zadržite tastere nekoliko sekundi da aktivirate input izvor digitalni, i DVI indikator <sup>DVI</sup> će se pojaviti u gornjem desnom uglu, zatim analogni signal će biti onemogućen. Ukoliko, pritisnete oba tastera ▼ i ▲ istovremeno ponovo, i zadržite ih jednu sekudu input izvor će biti vraćen na analogni ponovo, i analogni indicator <sup>D-SUB</sup> će biti prikazan u gornjem desnom uglu takođe.

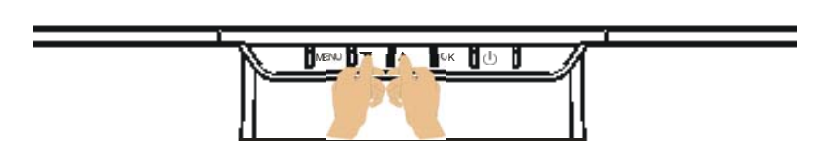

#### Specijalne napomene za DVI Input

U DVI modu, H- POSITION, V- POSITION I AUTO ADJUST stavke će biti prikazane u glavnom menijui. Indikatori "🔄", " 🚺 "i " 🞹" biće pretvoreni u belu boju.

Istovremeno, CLOCK PHASE karakteristike biće onemogućene u sab meniju, i pozadinsko svetlo oba indikatora "

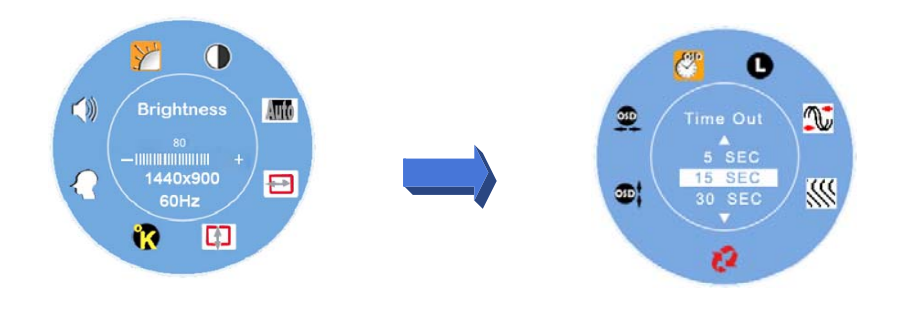

PRESTIGIO P3192W

### OSD Operativna tabela

#### Glavni meni SCG

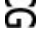

| Glavni<br>meni | Function Name           | Situation/Option                                                                                                    |
|----------------|-------------------------|----------------------------------------------------------------------------------------------------|
| Y              | OSVETLJENOST            | Podesi nivo Osvetljenost                                                                                                    |
|                | KONTRAST                | Podesi Kontrast nivo                                                                                                    |
| Auto           | AUTO<br>PODEŠAVANJE     | Automatsko podešavanje faze sata is like na optimalno stanje (Onemogućeno u DVI Modu)                                                                                                    |
|                | H- POZICIJA             | Podešavanje horizontalne pozicije ekrana<br>(Onemogućen u DVI Modu)                                                                                                    |
| 0              | V- POZICIJA             | Podešavanje vertikalne pozicije<br>ekrana <b>(Onemogućeno u DVI modu)</b>                                                                                                    |
| R              | Temperatura boje        | sRGB:Ovo brzo postaje industrijski standard za<br>menadment boje, omogućavanje sRGB<br>podešavanje će Kontrast i Osvetljenost dovesti<br>u stanje onemogućeno.<br>Prirodno : crveno(zadata boja)<br>Hladnol : plavo<br>Toplo : žuto<br><b>Boja korisnika : Podesiti crvenu, zelenu,</b><br><b>plavu boju</b> |
|                | NAPREDNA<br>PODEŠAVANJA | Unesite napredna podešavanja da postavite<br>OSD tajmer, jezike, sat, fazu , OSD poziciju i<br>reset.                                                                                                    |
| ())            | JAČINA                  | Podesite jačinu zvuka( Audio Model samo)                                                                                                    |

Napomena: Pritisnite MENI taster za pojavljivanje OSD menija i pritisnite MENI taster ponovo za ulazak u podešavanja osvetljenosti do željenog nivoa pritiskom na ▼ ili ▲taster. Nivo podešavanja je od 0 do 100. Pritisnite OK taster za izlazak bilo kada

PRESTIGIO P3192W

### ✤ SUB-MENI

| Glavni<br>meni | Sub<br>MENI | Naziv<br>funkcije | Situacija/Opcija                                                                                                    | SCG |
|----------------|-------------|-------------------|----------------------------------------------------------------------------------------------------|-----|
|                | R           | CRVENA            | Podesiti nivo crvene do željenog                                                                                                 |     |
| ĸ              | G           | ZELENA            | Podesiti nivo zelene do željenog nivoa                                                                                           |     |
|                | B           | PLAVA             | Podesiti nivo plave do željenog                                                                                                  |     |
|                |             | ISTEK<br>VREMENA  | Utvrđivanje vremena kada će OSD MENI biti prikazan na ekranu                                                                     |     |
|                | 0           | JEZIK             | Odaberite željeni jezik                                                                                                    |     |
|                | <b>N</b>    | SAT               | Podesite PLL parametre kako bi omogućili operativne kontrole putem sinhronizacije PLL sata (Onemogućeno u DVI modu)              |     |
| <u>(</u>       |             | FAZA              | Podešavanje PLL parametara kako bi se omogućila<br>operativna kontrola putem sinhronizacije PLL sata<br>(Onemogućeno u DVI modu) |     |
|                | 53          | RESET             | Vrati sva korisnička podešavanja na fabrička                                                                                     |     |
|                |             | V- POZICIJA       | Podešavanje OSD vertikalne pozicije                                                                                              |     |
|                | <u>59</u>   | H- POZICIJA       | Podešavanje OSD horizontalne pozicije                                                                                            |     |

Napomena: Pritisnite MENI taster za ulazak u stanje selekcije. Sledeći pritisak na

▼ i ▲ taster za podešavanje selekcije na željenu vrednost selektovane stavke.

Pritisnite **OK** taster za povratak u glavni OSD MENI, Pritisnite **OK** taster za

PRESTIGIO P3192W

### Podešavanje ugla posmatranja

Ugao posmatranja se može podesiti na dole 5 i gore 15 za optimalno podešavanje vodljivog ugla. ( $\pm 2^{\circ}$ )

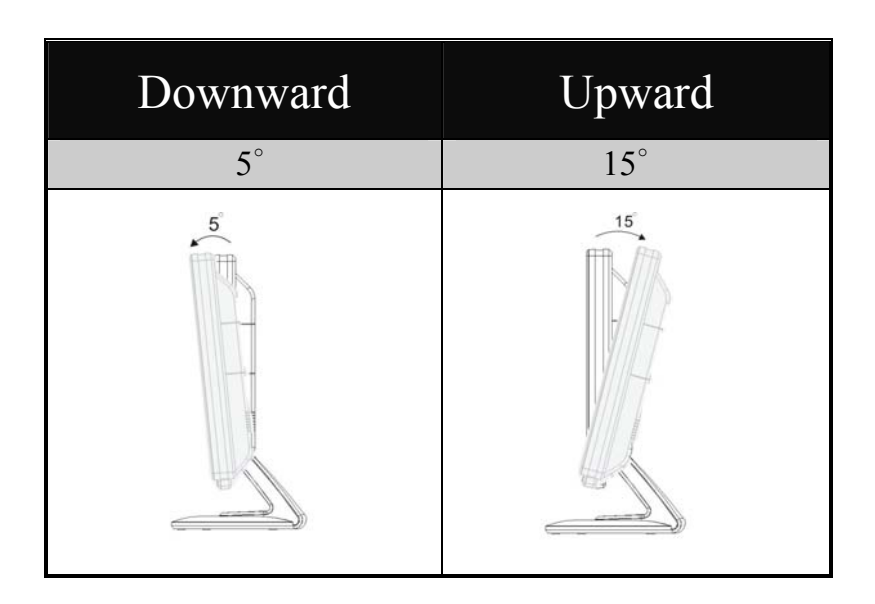

## Menadžment uštede energije

LCD Monitor je usaglašen sa VESA DPMS (verzija 1.0p) predlogom uštede energije. VESA DPMS predlog omogućuje tri faze uštede energije detektovanjem horizontalnih i vertikalnih signala sinhronizacije.

| Stavka | DPMS Mod  | Prikaz       | LED<br>napajanja | Potrošnja<br>energije | Vreme<br>oporavka | H-sync | V-sync |
|--------|-----------|--------------|------------------|-----------------------|-------------------|--------|--------|
| 1      | Uključen  | Normalan     | Zelen            | Normalan              |                   | Uklj   | Uklj   |
| 2      | Nema      | Nema prikaza | Žut              | ≦1W                   | 3 sek             | Isklj  | Uklj   |
|        | signala   |              |                  |                       | 3 sek             | Uklj   | Isklj  |
| 3      | Isključen | Nema prikaza | lsključen        | ≦1W                   |                   | Isklj  | Isklj  |

PRESTIGIO P3192W

SCG

## Problemi pri upotrebi

Ukoliko LCD monitor ne funkcioniše normalno, pratite sledeće korake kao moguća rešenja.

- 1. Izvršite podešavanja u skladu sa instrukcijama Kako radi monitor.
- 2. Pogledajte sledeće stavke ukoliko ne možete da pronađete odgovarajuću stavku
- u delu Kako radi monitor ili ukoliko se problem nastavi.

| PROBLEM                        | CHECK TO SEE                                                                                |
|--------------------------------|---------------------------------------------------------------------------------------------|
|                                | Da kabl napajanja nije pogrešno uključen u utičnicu                                         |
| a) Indikator<br>napajanja neće | Da dugme napajanja nije isključeno                                                          |
| da se uključi                  | Ukoliko je AC utičnica "OK". Proverite njen rad upotrebom neke<br>druge opreme ili uređaja. |
| b) Indikator                   | Ukoliko je crni screen saver aktivan, dodirnite taster ili pomerite miša                    |
| napajanje je                   | Povećajte KONTRAST I/ili OSVETLJENOST.                                                      |
| zelene boje.                   | Ukoliko je signalni tajming kompjutera u okviru spec. monitora                              |
| c) Indikator                   | Ukoliko je monitor u modu uštede energije, dodirnite taster ili<br>pomerite miša            |
| napajanja je<br>žute boje      | Ukoliko je kompjuter UKLJUČEN.                                                              |
| 2010 00j0.                     | Proverite VGA signalni kabl da nije labav.                                                  |
| D) Prikaz je suviše            | Podesite "Kontrast" ili "Osvetljenost" do dogovarajuće pozicije.                            |
| taman III svetao.              | Ukoliko je nivo video izlaza u okviru specifikacije                                         |
| e) Prikaz nije                 | Ukoliko je signalni tajming kompjutera u okviru specifikacije                               |
| centriran                      | Pritisnite "OK" taster za izvršenje automatskih podešavanja.                                |
| f) Prikaz se trese             | Ukoliko je voltaža u okviru specifikacije.                                                  |
|                                | Ukoliko je signalni tajming kompjutera u okviru specifikacije.                              |

3. Kada se "Nema konekcije" MENI pojavi I nastavi da se kreće po ekranu, proverite VGA kabl I DVI kabl da li su pravilno povezani.

4. Kada se "Van dometa" MENI pojavi I nastavi da se kreće po ekranu, molimo Vas sačekajte 15 sekundi, a tada će prikaz vratiti u normalno stanje. Molimo Vas proverite I podesite tajming input signala do odgovarajućeg nivoa.

5. Kada se "Nema signala" MENI pojavi, proverite da li su napajanje i PC uključeni.

6 Ukoliko se problem koji ste iskusili ne može otkloniti ili ga nema na ovoj listi, obustavite rad na monitoru I kontaktirajte dilera ili najbliži servisni centar za pomoć.

PRESTIGIO P3192W

## Izjava usaglašenosti sa bezbednostnim

## ନ୍ଧି **merama**

15

### CE izjava usaglašenosti

Ovaj LCD usaglašen je sa relevantnim CE standardima uključujući: EN 55022、EN55024、2004/108/EC and 2006/95/EC